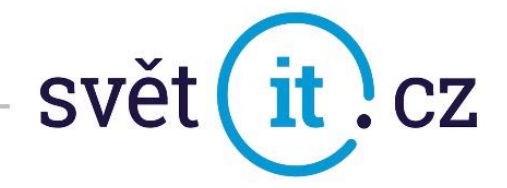

# I. Konfigurace na mobilním telefonu

## Konfigurace Android

- Otevřeme nastavení
- Vybereme ÚČTY
- Klikneme na + Přidat účet
- Klikneme na Osobní (POP3/IMAP)

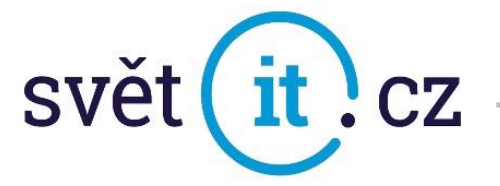

| 7:09  |               | ۵ 💌 🖌 |
|-------|---------------|-------|
| ←     | Přidat účet   | ۹     |
| M     | Adobe         |       |
|       | DS file       |       |
| M     | Exchange      |       |
| G     | Google        |       |
| mBank | mBank CZ      |       |
| LÞ    | Office Lens   |       |
| M     | Osobní (IMAP) |       |
| M     | Osobní (POP3) |       |
| 3     | Skype         |       |
| ⊲     | Telegram      |       |
|       |               |       |

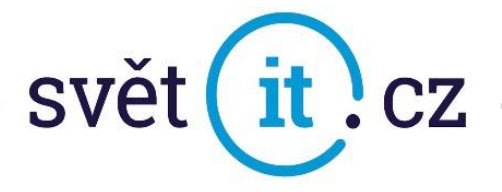

• Zadáme E-MAIL a HESLO

| 7:09 🗖 🕅                                  | ۵ 🔻 🔺 | 7:10 🗖 🕅   | ۵ 🗨 🔺 ۱    |
|-------------------------------------------|-------|------------|------------|
|                                           |       |            |            |
| Μ                                         |       | M          |            |
| Přidejte e-mailovou adresu                |       | ukazka@pro | fiemail.eu |
| Zadejte svůj e-mail<br>ukazka@profiemail. | eu    | Heslo      | O          |

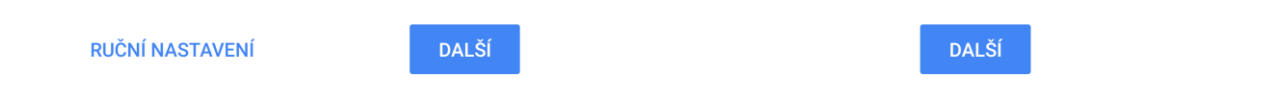

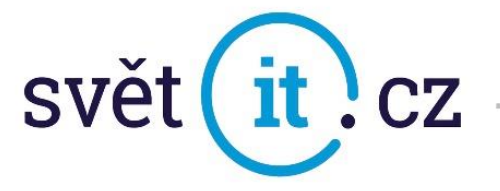

• V Nastavení serveru příchozí pošty změníme SERVER dle obrázku a dáme DALŠÍ

7:10 🖪 🕅 🔯 🐨 🖌 🗎

### Μ

Nastavení serveru příchozí pošty

| Uživatelské jméno<br>ukazka@profiemail.eu |        |
|-------------------------------------------|--------|
|                                           |        |
| Heslo                                     | 0      |
|                                           |        |
| Server<br>mail.svetit.eu                  |        |
| Mazat e-maily ze serveru                  |        |
| Při smazání z doručené pošty              | ~      |
|                                           |        |
|                                           |        |
|                                           | DAI ŠÍ |

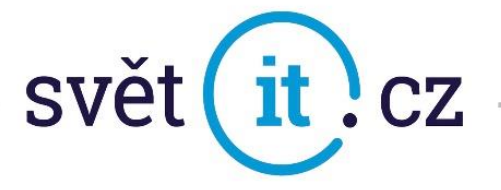

• V Nastavení serveru odchozí pošty se změní SERVER SMTP

7:12 🖪 🕅 🔞 🐨 🖌 🗎

### Μ

Nastavení serveru odchozí pošty

| Vyžadovat přihlášení                      |     |
|-------------------------------------------|-----|
| Uživatelské jméno<br>ukazka@profiemail.eu |     |
| Heslo                                     | • × |
| Server SMTP<br>mail.svetit.eu             |     |
|                                           |     |

DALŠÍ

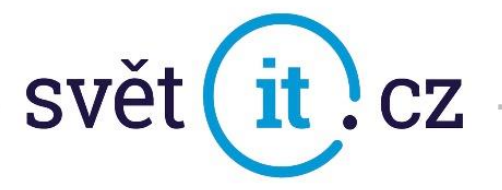

• Po potvrzení posledního kroku je váš e-mail nastaven

7:13 🗖 🎮 🕅 🔞 🐨 🖌 🛔

#### Μ

Váš účet je nastaven a e-mail je na cestě!

Název účtu (volitelné) ukazka@profiemail.eu

Vaše jméno **Mik Ko** 

Zobrazuje se na odeslaných zprávách

DALŠÍ